## Saját webrádió készítése

Szerző Online Média - INGYEN ONLINE TV és rádióadók 2007. március 10. Utolsó frissítés 2007. október 28.

Készítsünk saját webrádiót ingyen. Három programra kell hozzá. Egy szerver programra, egy sugárzó programra (ami egy Winamp bovítmény) és a Winampra.

Kezdjük al alapoknál, ha nem vagyunk fix IP címesek, tehát minden kapcsolódáskor változik az IP címünk, akkor érdemes regisztrálni magunkat a www.myip.hu oldalon és így választunk egy tetszoleges nevet, pl. a rádiónk nevét, és azt regisztráljuk, majd letöltjük a myip klienst, és minden netrádió indításkor, vagyis mielott elindítanánk az internet rádiót azelott frissítjük az IP címünket a kliens progival.

Telepítsük a szerver programot, és a Winamp bovítményt, amit letölthettek az oldalamról (letöltés menüpont) vagy innen: Shoutcast dsp 1.8.2b (Winamp bovítmény) ::: Shoutcast 1.9.5 (szerver progi) :::

Persze szükséges az Internet Rádiózáshoz egy tuzfal. Ajánlott a Sygate (ingyenes), ami megtalálható az oldalamon a Letöltés menüpont alatt, vagy innen is le töltheted.

Szerver progi:

Kill server - leállítás

Hide monitor - elrejti ikonsorba

Edit log - log szerkesztése

Edit config - konfiguráció szerkesztése

Shoutcast dsp bovítmény:

Ha megvan minden, akkor neki is állhatunk. Ne feledjük, hogy a tuzfalat be kell kapcsolni. Mert ha ezt nem tesszük meg, akkor bekaphat a gépünk egy két szép vírust.

1. lépés: Indítsuk el a Winamp-ot.

2. Indítsuk a Shoutcast szerver progit.

3. Indítsuk el a Shoutcast dsp programot, amit a Winamp Options - Preferences- DSP Efects menübol érhetünk el.

A következo lépésként be kell állítanunk a Shoutcast DSP programban a dolgainkat, amelyek nélkül nem fog menni a netrádió.

Connection: Output Configuration: Addres: Saját IP\* címünk, Port: 8000, Password: ezt hagyjuk békén, Encoder: ezt is hagyjuk.

Yellowpages: Ezt a menüpontot nem fényképeztem le, mert nagyon egyszeru: ide kell beírni a webrádiónk nevét, és az adatait (ugyanabba a sorba), és itt kell megadni a rádiónk honlapjának a címét, ha van.

\*= Az IP címünket így tudhatjuk meg: http://www.whatismyip.com.

Most a gyári beállítások láthatók: Az Encoder Type beállítás az jó, ha pedig internet kapcsolatunk engedi, akkor pedig az Encoder Settings-ben akár 24-320 kb/s sávszélességgel is mehet az adásunk.

Az Input Device menüben hagyjuk a Winamp beálítást, azaz a gyári beálítást.

De ha azt akarjuk, hogy zene közben tudjunk beszélni, akkor állítsuk át az Input fülben a Winamp Recommended opciót a Soundcard input-ra. Ja persze ehhez kell egy mikrofon is.

Most már megvannak a Technikai beállítások és most már nincs más dolgunk, hogy összerakjunk egy mp3-makból álló zenei listát, amit tetszoleges idoben játszunk le. Beállíthatjuk úgy is, hogy össze vissza játssza le a zenének, vagy sorba. Hallgatottságunkat a következo címen nézhetjük meg: http://saját ip címünk: 8000/index.html

Itt többek között megnézhetjük az utolsó tíz számot, amit lejátszottunk.

És egy kis segítség, ha azt írná ki a Shoutcast Source progi, hogy NOT connected, akkor az adress-nél írjuk át az IP címünket a helyes címre, de ez csak a dinamikus IP címuekre vonatkozik.

Írta: Varga László